# Statically determinate beam analysis

## Title

Statically determinate structural analysis for a simply supported beam with an overhang for reaction calculations.

# Description

Beam ABCD has a pinned support at A and a roller support at C. It carries two concentrated loads of 15 kN each and a uniformly distributed load of 2 kN/m over the right hand half as shown in the figure below. Determine the Reactions.

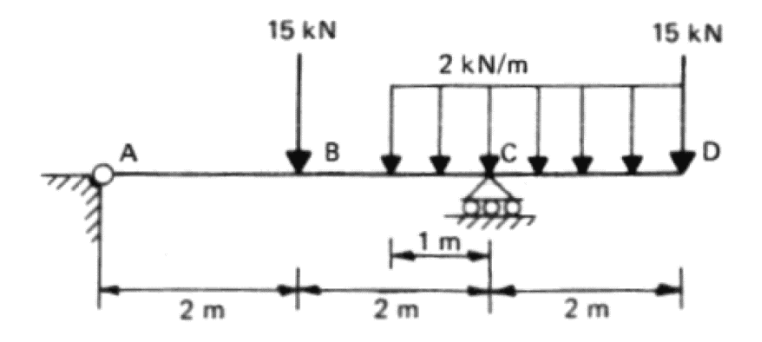

Structural geometry and analysis model

#### **Finite Element Modelling:**

• *Analysis Type:* 2-D static analysis (X-Z plane) *Step 1:* Go to **File>New Project** and then go to **File>Save** to save the project with any name

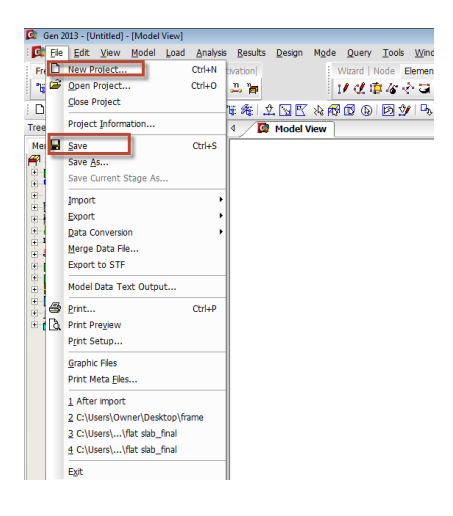

Step 2: Go to Model>Structure Type to set the analysis mode to 2D (X-Z plane)

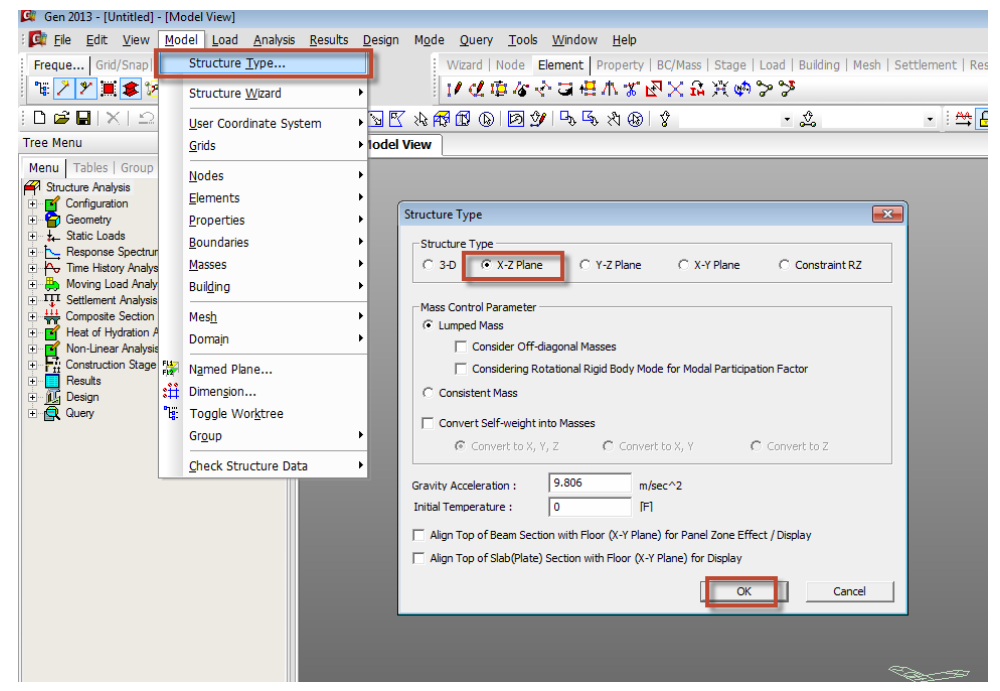

• Unit System: kN,m

*Step 3:* Go to **Tools>Unit System** and change the units to kN and m. You can also change units any time in the model from the status bar below as shown in the figure.

| 💷 Gen 2          | 2013 - [C:\Users          | \Owner\D      | esktop\      | Work Back        | up-new\S        | hort Tuto      | rials for     | students\(    | Gen\1 | Futorial 1- Stati       | ically determi   | nate beam analys | is\Tu | torial 01] - [M | odel Vie]    |
|------------------|---------------------------|---------------|--------------|------------------|-----------------|----------------|---------------|---------------|-------|-------------------------|------------------|------------------|-------|-----------------|--------------|
| : 🔯 <u>F</u> ile | <u>E</u> dit <u>V</u> iew | <u>M</u> odel | <u>L</u> oad | <u>A</u> nalysis | <u>R</u> esults | <u>D</u> esign | M <u>o</u> de | <u>Q</u> uery | Too   | ols <u>W</u> indow      | <u>H</u> elp     |                  | _     |                 |              |
| Freque           | Grid/Snap                 | UCS/GCS       | View         | C   Acti         | vation          |                |               | Wizard   1    |       | Unit System.            |                  |                  | ad    | Building   Me   | esh   Settle |
| 2 📽              | 1 🗶 📜 📚 🕽                 | e 😢 🖻         | 💥 🖗          | , 📮 🚬            | n, 🏣            |                |               | 1/ 🖉          |       | Preferences.            |                  |                  | 2     |                 |              |
| i 🗅 🚅            |                           | + <u>C</u> +  | 8            | <u>)</u> i 🔒 1   | : 🚈 🛛           | 2. 😼 🗹         | 24            | 11 🕟          |       | MGT Comma               | nd <u>S</u> hell | Ctrl+F12         | •     | \$              |              |
| Tree Mer         | าน                        |               |              | ąΧ               | ۵ 🚺             | Model          | view          |               |       | <u>B</u> ill of Materia | il               |                  |       |                 |              |
| Menu             | Tables I. Crown           | Morke         | Bonor        | + 1              |                 |                |               |               |       | Data Generat            | tor              | I I              | ·     |                 |              |
| Struc            | Unit System               |               |              |                  |                 |                |               |               | ₩     | Sectional Pro           | perty Calcula    | tor              |       |                 |              |
|                  | Length                    | Force         | (Mass)       |                  | Heat            |                |               |               | C.    | General Sect            | ion Designer.    |                  |       |                 |              |
|                  | ⊙ m                       | O N           | (kg)         |                  | C cal           |                |               |               |       | Convert Meta            | a Files to DXF   | Files            |       |                 |              |
| F                | Com                       | €k≬           | N (ton)      |                  | C kca           |                |               |               | 忿     | Dynamic Rep             | ort Generato     | r                |       |                 |              |
| ÷ 🛼 N            | Omm                       | C k           | gf (kg)      |                  | 01              |                |               |               | -     | Dynamic Rep             | ort Image        |                  |       |                 |              |
|                  | ~                         | C to          | nf (ton)     |                  | 0.12            |                |               |               | 1     | Dynamic Rep             | ort Auto Reg     | eneration        |       |                 |              |
|                  | U II                      | O Ib          | f (lb)       |                  | C N             |                |               |               |       | Text Editor             |                  | Ctrl+F5          |       |                 |              |
|                  | C in                      | O ki          | ps (kips/g   | a)               | 🖲 Btu           |                |               |               |       | Graphic Edito           | or               | Ctrl+F6          |       |                 |              |
| E - E            | Temperatur                | e             |              |                  |                 |                |               |               |       | <u>C</u> ustomize       |                  | 1                |       |                 |              |
|                  | C Celsius                 | •             | Fahrenhe     | eit              |                 |                |               |               |       | Full Screen             |                  | Ctrl+U           |       |                 |              |
|                  | Note : Sele               | cted units    | are displa   | ayed in rele     | vant            |                |               |               | -     |                         |                  |                  |       |                 |              |
|                  | dialog boxe<br>units.     | s. Values a   | are NOT      | changed wit      | h               |                |               |               |       |                         |                  |                  |       |                 |              |
|                  |                           |               |              |                  |                 |                |               |               |       |                         |                  |                  |       |                 |              |
|                  | Set/Chang                 | e Default     | Unit Syst    | em               |                 |                |               |               |       |                         |                  |                  |       |                 |              |
|                  | OK                        |               | Apply        | /                | Cano            | el             |               |               |       |                         |                  |                  |       |                 |              |
|                  |                           |               |              |                  |                 |                |               |               |       |                         |                  |                  |       |                 |              |

*Dimension:* Length= 3@2.0m= 6.0m
 *Step 4:* Go to Model>Structure Wizard>Beam and type in 3@2.0 in the Distances box.
 Press Add. Type 1 in the Material and Section ID entry.

| Gen 2013 - [C:\Users\Own                                                                                                    | er\Desktop\Work Backup-new\Sho                                                                                                    | ort Tutorials for students\Gen\Tutorial 1- Statically determinate beam analysis\Tutorial 01] - [Model Vie]                                                                                                    |
|----------------------------------------------------------------------------------------------------|----------------------------------------------------------------------------------------------------|----------------------------------------------------------------------------------------------------|
| Eile Edit View Mo                                                                                                    | del <u>L</u> oad <u>A</u> nalysis <u>R</u> esults <u>D</u>                                                                                 | <u>D</u> esign M <u>o</u> de Query <u>T</u> ools <u>W</u> indow <u>H</u> elp                                                                                                    |
| Freque Grid/Snap                                                                                                    | Structure Type                                                                                                    | Wizard   Node Element   Property   BC/Mass   Stage   Load   Building   Mesh   Settler                                                                                                    |
| * / * 🗏 🛎 😕                                                                                                    | Structure <u>W</u> izard                                                                                                    | <u>ーー Beam </u> 日本 % 区 × 品 決 ゆ か か                                                                                                    |
| D 📽 🖬 🗙 🗅                                                                                                    | User Coordinate System                                                                                                    | 1 Column 🛛 🖾 Beam Wizard 💽 💽                                                                                                    |
| Tree Menu                                                                                                    | <u>G</u> rids ▶                                                                                                    | Arch Input/Edit Insert                                                                                                    |
| Menu Tables Group<br>Structure Analysis<br>Geometry<br>La Static Loads<br>Configuration<br>Geometry<br>La Static Loads<br>Configuration<br>Arrow Time History Analysis<br>Moving Load Analy<br>TSettlement Analysis<br>Heat of Hydration A<br>Non-Linear Analysis<br>Results<br>Design<br>Configuration<br>Configuration A<br>Results<br>Configuration<br>Configuration<br>Configuratio | Nodes<br>Elements<br>Properties<br>Boundaries<br>Masses<br>Mesh<br>Domajn<br>Dimension<br>Toggle Worktree<br>Grgup<br>Check Structure Data | If Frame       Ctrl+Shift+X         Iruss       Ctrl+Shift+Y         Imput Type       Type 1       C         Type 1       C       Type 2         Imput Type       Pstances:       3@2.0       m         Imput Type       C       Type 1       C       Type 2         Imput Type       Pstances:       3@2.0       m         Imput Type       C       Type 1       C       Type 2         Imput Type       Pstances:       3@2.0       m         Imput Type       C       Type 1       C       Type 2         Imput Type       Pstances:       3@2.0       m         Imput Type       C       Type 1       C       Type 2         Imput Type       Imput Type       Pstances:       3@2.0       m         Imput Type       Imput Type       Pstances:       3@2.0       m         Imput Type       Imput Type       Pstances:       3@2.0       m         Imput Type       Imput Type       Pstances:       3@2.0       m         Imput Type       Imput Type       Pstances:       3@2.0       m         Imput Type       Imput Type       Pstances       Delete       Delete |
|                                                                                                    |                                                                                                    |                                                                                                    |

- *Element type:* Beam element (Beam Wizard from Step 4 generates beam elements automatically)
- *Material: M*odulus of elasticity,  $E = 3.0 \times 10^7 \text{ kN/m}^2$

*Step 5:* Go to **Model>Properties>Material>Add**. Select User defined in the Type of Design and Enter  $E=3.0 \times 10^7 \text{ kN/m}^2$ . Enter a name for the material and click OK and Close

| Ele Edit View M                           | odel Load Analysis Besu | ts Design Mode Query Iools Window Help                                                                     |                                            |
|-------------------------------------------|-------------------------|----------------------------------------------------------------------------------------------------|--------------------------------------------|
| Freque Grid/Snap                          | Structure Type          | Witzard   Node Element   Property   BC/Mass   Stage   Load   Building   Mesh   Settlement   Result   Query |                                            |
| *273\$                                    | Structure Wizard        | ▶ ● ● ● ● ● ● ● ● ● ● ● ● ● ● ● ● ● ● ●                                                                    | Material Data                              |
| D 📽 🖬 🖂 🕰                                 | User Coordinate System  | • <mark>₩ E % # 6 @ @ 9 % % % % @ 2 * 2 * * # </mark> ≜ 1 <b>@ %</b> %                                     | General                                    |
| Tree Menu                                 | Grids                   | > lodel View                                                                                               | Material ID 1 Name Material 1              |
| Menu Tables Group                         | Nodes                   | Properties                                                                                                 | E Fasticity Data                           |
| Structure Analysis     Configuration      | Elements                | Material Secton Thickness                                                                                  | Type of Denim Liker Defined                |
| Geometry                                  | Properties              | Material ID Name Type Standard D6 Add                                                                      | Standard None                              |
| Static Loads     Response Spectrum        | Boundaries              | Time Dependent Material(Creep/Shrinkape) Function     1 Material 1 User Def.      Modify                   |                                            |
| Time Hatory Analya                        | Masses                  | Time Dependent Materal( <u>Creep/Shrinkage</u> )                                                           | User Concrete                              |
| III Settlement Analysis                   | Buigng                  | Ime Dependent Material (ogn). Strength)                                                                    | -Time of Material                          |
| Composite Section     Heat of Hydration A | Mesh                    | Change Element Dependent Material Property                                                                 | C Isotropic C Orthotropic DB               |
| Non-Linear Analysis                       | Domajn                  | Plastic Material                                                                                           | User Defined                               |
| Construction Stage     Besuits            | Named Plane             | T Carting                                                                                                  | Modulus of Elesticity : 2.0000e+005 kN/m^2 |
| 🕘 🔣 Design                                | Dimension               | Section Stiffness Scale Factor                                                                             | Poisson's Ratio : 0                        |
| Clery 1                                   | Toggle Worktree         | Tapered Section Group                                                                                      | Thermal Coefficient : 0.0000e+000 L(P)     |
|                                           | digup                   | A Thirkness                                                                                                | Weight Density : 0 kN/m^3                  |
|                                           | Check Structure Data    | Wall Stiffness Scale Factor                                                                                | Use Mass Density: 0 kN/m^3/g               |
|                                           |                         | H Inebstir Hinne Bronarties                                                                                | Concrete                                   |
|                                           |                         | H Inelastic Hinges                                                                                         | Modulus of Elasticity : 0.0000e+000 kN/m^2 |
|                                           |                         | 😤 Group Damping : Element Mass & Stiffness Proportional                                                    | Poisson's Ratio : 0                        |
|                                           |                         | 😤 Group Damping : Strain Energy Proportional                                                               | Thermal Coefficient : 0.0000e+000 1/01     |
|                                           |                         | C Inelastic Material Properties                                                                            | Webschersty : 0 Min^3                      |
|                                           |                         | Eber Division of Section                                                                                   | (dermas benny) v klum*3ka                  |
|                                           |                         | Material Table Ctri+Alt+L                                                                                  | Plastor Data                               |
|                                           |                         | Table Ctri+Alt+S                                                                                           | Plastic aterial Name NONE                  |
|                                           |                         | Thickness Table Ctri+At+T                                                                                  | Thermal Trans                              |
|                                           |                         | Change Element Dependent Material Property Table                                                           | Specific Heat 0 Btu/AN*(F)                 |
|                                           |                         | Inaliatic lange Table                                                                                      | Heat Conduction : 0 Btu/m*hr*1F1           |
|                                           |                         | 1 Frances and a second                                                                                     | Demping Ratio :                            |
|                                           |                         |                                                                                                    |                                            |
|                                           |                         |                                                                                                    | OK Canda Hoppy                             |

• Section Property:  $B \times H = 0.5 \text{ m} \times 0.5 \text{ m}$ 

*Step 6:* Go to **Model>Properties>Section>Add**. Select Solid Rectangle in the Type of Section Drop down menu and check on User. Enter H=0.5 and B=0.5. Enter a name for the Section, click OK and Close

| Freque Grid/Snap                                                                          | Structure Type                                       | Wizard   Node Element   Property   BC/Mass   Star                                                                                                    | e   Load   Building   Mesh   Settlement   Result   Query |                                         |                                                                    |
|-------------------------------------------------------------------------------------------|------------------------------------------------------|----------------------------------------------------------------------------------------------------|----------------------------------------------------------|-----------------------------------------|--------------------------------------------------------------------|
| *27                                                                                       | Structure Wizard                                     | <ul> <li>1/2/車本全員通本業配×4.2</li> </ul>                                                                                                    | ****                                                     |                                         |                                                                    |
|                                                                                           | User Coordinate System                               | • <u>ਬ 🛙 &amp; #</u> 🗊 @ 🖻 와 🗣 🕸 & @ 🖇                                                                                                    | - 🕰 🛱 🛍 🗅                                                |                                         |                                                                    |
| Tree Menu                                                                                 | Grids                                                | Iodel View                                                                                                    |                                                          | Section Data                            | <b>•</b>                                                           |
| Menu Tables Group<br>Structure Analysis<br>Configuration                                  | Nodes<br>Elements                                    | •<br>•                                                                                                    | Properties<br>Material Section Thickness                 | DB/User                                 |                                                                    |
| Geometry                                                                                  | Properties                                           | • 🔟 Material                                                                                                    | The lines                                                | Section ID 1                            | Sold Rectangle                                                     |
| Static Loads     Response Spectrum     Por Time History Analys     Moving Load Analys     | Boundaries<br>Masses<br>Builging                     | Time Dependent Material(Creep/Shrinkage) Eurction     Time Dependent Material(Creep/Shrinkage)     Time Dependent Material(Comp. Strength)                                                                                                    | I Section 1 User 58                                      | Modify Name Section 1 0                 | User CB ALSC10(US)                                                 |
| Settlement Analysis     Gomposite Section     Heat of Hydration A     Non-Linear Analysis | Mes <u>h</u><br>Domajn                               | Time Dependent Material Link     Change Element Dependent Material Property     Plastic Material                                                                                                    |                                                          | Copy<br>Import                          | Sect. Name v                                                       |
| Construction Stege     Results     Delign     Query     County                            | Ngmed Plane<br>Dimengion<br>Toggle Worktree<br>Grgup | Section Section Stiffness Scale Factor Stapered Section Group                                                                                                    |                                                          | Renumber                                | Get Data from Single Anale<br>DB Name AtSC10(US) v<br>Sect. Name v |
|                                                                                           | Check Structure Data                                 | → Thickness<br>Wall Stiffness Scale Factor                                                                                                    |                                                          | 12                                      | H 0.5 m<br>B 0.5 m                                                 |
|                                                                                           |                                                      | H         Instant: Hinge Properties           H         Instant: Hinges           Coroo, Darrong: Element Mass & Stiffness Proportional           Coroo, Darrong: Element Mass & Stiffness Proportional           Coroo, Darrong: Element Mass & Stiffness Proportional           Distribution           Distribution           Distribution           Element Mass of Section | H103 8105                                                |                                         |                                                                    |
|                                                                                           |                                                      | Starteil Table         Cri+Ab:           Section Table         Cri+Ab:           Thickness Table         Cri+Ab:           Manage Element Dependent Natural Property Table         Cri+Ab:           Wild Stress Scale Factor Table         Health: Hings Table                                                                                                    | н.<br>15<br>Т                                            | Offset : Center-Center<br>Change Offset | Consider Shear Deformation.                                        |

You can see the shape of the section in the model generated. Go to the Works Tree to check the information for your model.

| Gen 2013 - (C/USers/Owner/Deidnep/Work Backup-new/Short Tul     Ere Edt Yew Hodel Load Analyse Besuits Desg<br>FrequeOut/Swap UCS/HCS / Vew CArtivisouri     X / Silver Control Control Control Inc. | onials for students/Gen/Tutorial1-Statically determinate beam i<br>Mgde Query Isola Window Heb<br>Woard Finder Element Property BC/Hass Stat | nalysis/Tutonal 01 *) - (Mod<br>e   Load   Buikting   Hesh | el V]<br>Settlement   Result   Query  |  |
|----------------------------------------------------------------------------------------------------|----------------------------------------------------------------------------------------------------|------------------------------------------------------------|---------------------------------------|--|
|                                                                                                    |                                                                                                    |                                                            | · · · · · · · · · · · · · · · · · · · |  |
| Tree Menu a × 4 / Mode                                                                                                    | View                                                                                                    | ·                                                          |                                       |  |
| The Table Card Week Report                                                                                                    |                                                                                                    | -                                                          |                                       |  |

• *Boundary Condition:* Simply Supported (Pinned at A and Roller at C)

Step 7: Go to View>Remove Hidden Lines or click  $\clubsuit$  to toggle back to the wireframe (line) view. Check on  $\bullet^n$  in the toolbar to display node numbers. Use select single  $\clubsuit$  to select or highlight node 1.

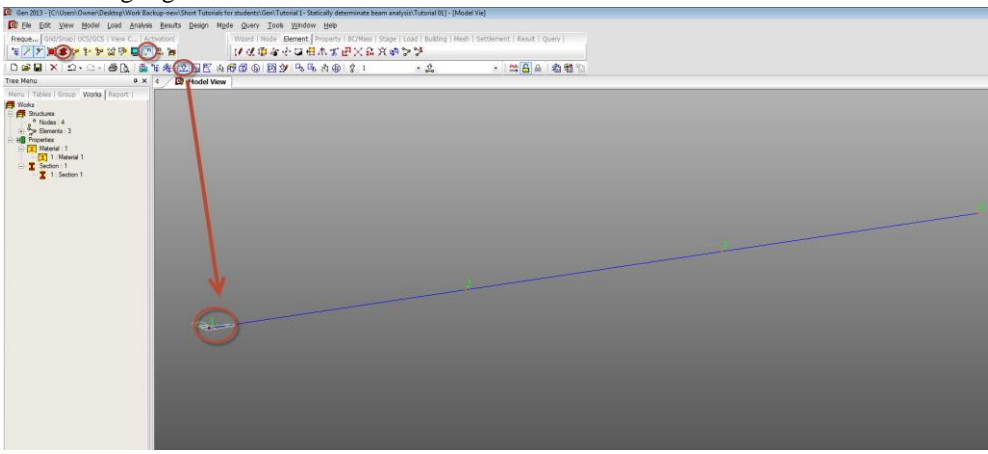

*Step 7:* Go to **Model>Boundary>Supports** and check on Dx and Dz and Apply.

| Gen 2013 - [C:\Users\Owner\Desktop\Wor | rk Backup-new\Short Tutorials            | for students\Gen\Tutorial 1- Statically determin | ate beam analysis\Tutorial 01 *] - [M | odel V]                         |  |
|----------------------------------------|------------------------------------------|--------------------------------------------------|---------------------------------------|---------------------------------|--|
| 📴 Eile Edit. View Model Load An        | nalysis <u>R</u> esults <u>D</u> esign M | ode Query Tools <u>W</u> indow <u>H</u> elp      |                                       |                                 |  |
| Freque Grid/Snap  UCS/GCS   View C     | .   Activation                           | Wizard   Node Element   Property   BC/M          | lass   Stage   Load   Building   Mes  | h   Settlement   Result   Query |  |
| "¥ 🖊 🎢 🇮 🌲 🎾 🎦 🎾 🖉 📮                   | ] .n 😃 🍺                                 | 「「夏南な今日間平米四米                                     | 16 X 🔿 > >                            |                                 |  |
| D <b>≊∎</b>  × Ω•⊇•  <b>@</b> <u>0</u> | ● 筆種 之回图 ※                               | #®®®®♥₽₽₹\$®\$                                   | - 🕹                                   | • ! 🕰 🔒 🔒 🖓 📆 🕞                 |  |
| Tree Menu 🛛                            | x 4 🚺 Model View                         | v                                                |                                       |                                 |  |
| Node   Element Boundary Mass   Load    |                                          |                                                  |                                       |                                 |  |
| Supports                               |                                          |                                                  |                                       |                                 |  |
| Boundary Group Name                    |                                          |                                                  |                                       |                                 |  |
| Default                                |                                          |                                                  |                                       |                                 |  |
| Options                                |                                          |                                                  |                                       |                                 |  |
| (• Add ( Replace ( Delete              |                                          |                                                  |                                       |                                 |  |
| Support Type (Local Direction)         |                                          |                                                  |                                       |                                 |  |
| Z                                      |                                          |                                                  |                                       |                                 |  |
| Ry Dy 7                                |                                          |                                                  |                                       |                                 |  |
| Rx                                     |                                          |                                                  |                                       |                                 |  |
| Rz X                                   |                                          |                                                  |                                       |                                 |  |
| Dz * A                                 |                                          |                                                  |                                       |                                 |  |
| E D-AU                                 |                                          |                                                  |                                       |                                 |  |
| Dx 🔽 Dy 🗆 Dz 🔽                         |                                          |                                                  |                                       |                                 |  |
|                                        | 0                                        |                                                  |                                       |                                 |  |
| R-ALL                                  |                                          |                                                  |                                       |                                 |  |
| Rx T Ry T Rz T                         |                                          |                                                  |                                       |                                 |  |
| Apply Close                            |                                          |                                                  |                                       |                                 |  |
|                                        |                                          |                                                  |                                       |                                 |  |
|                                        |                                          |                                                  |                                       |                                 |  |
|                                        |                                          |                                                  |                                       |                                 |  |
|                                        |                                          |                                                  |                                       |                                 |  |

This becomes the Pinned support.

*Step 8:* Again use Select Single 🗳, this time to highlight or select node 3 and check on Dz only, Apply and Close.

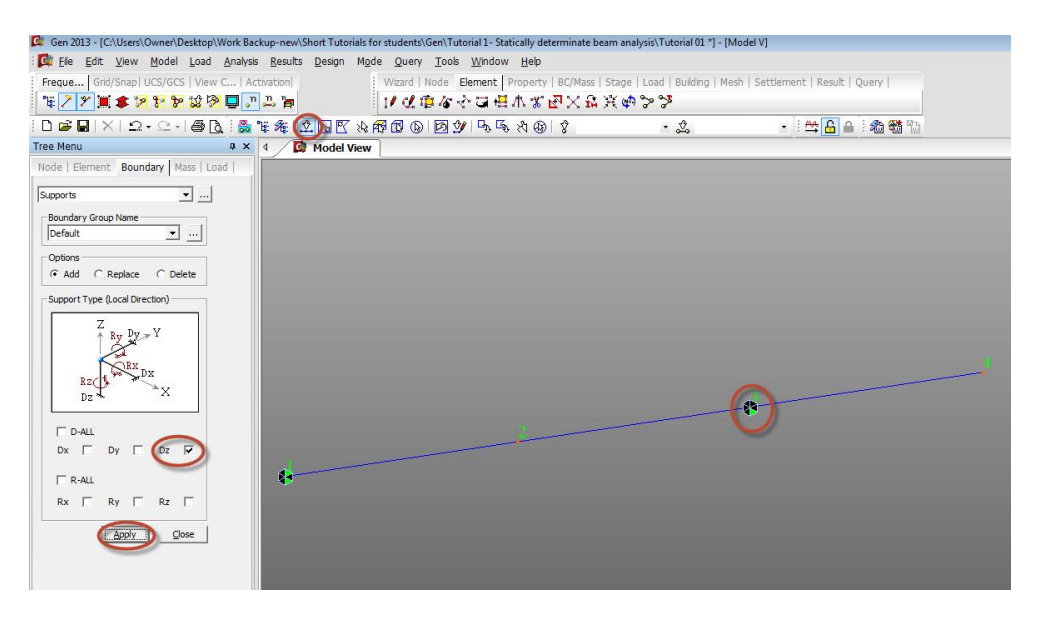

This becomes the Roller support.

• *Load Case 1:* 2 vertically downward concentrated loads P=15 kN are applied at the nodes 2 and 4 in the (-) Z direction.

*Step 9*: Go to **Loads>Static Load Cases** and define static load cases 'P' (concentrated load) and 'w' (Uniformly Distributed Load). Select Load type as User defined for both of them. Click Close after adding the two load cases.

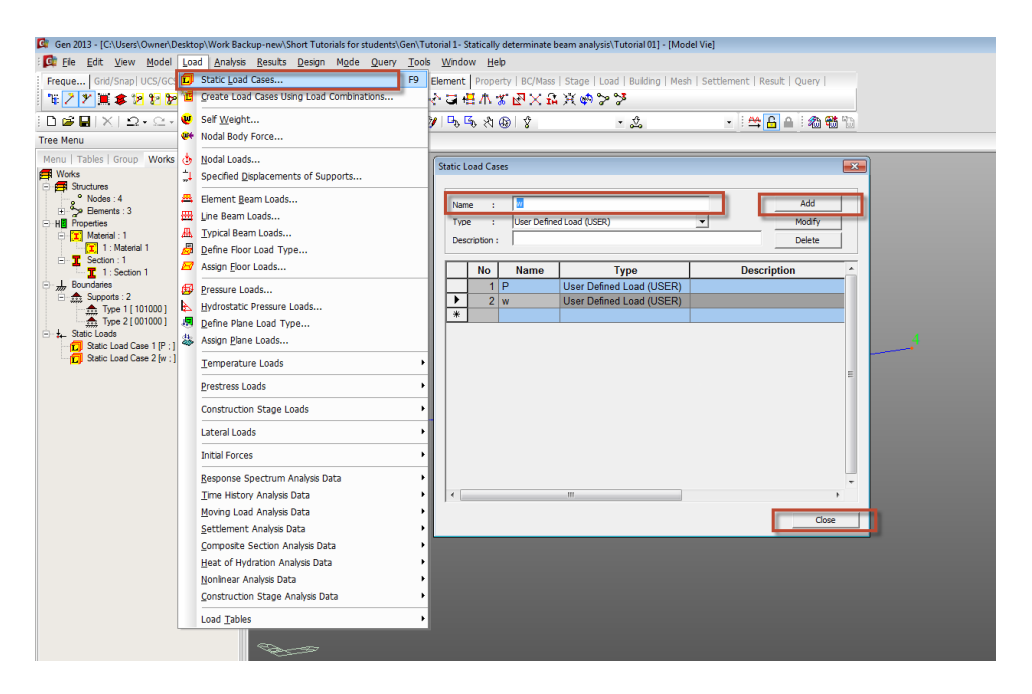

*Step 10:* Go to **Load>Nodal Loads** and select load case P. Select the nodes 2 and 4. Enter FZ=-15 kN and press Apply. Click on the Front View icon **a** on the Right to see the front view of the beam.

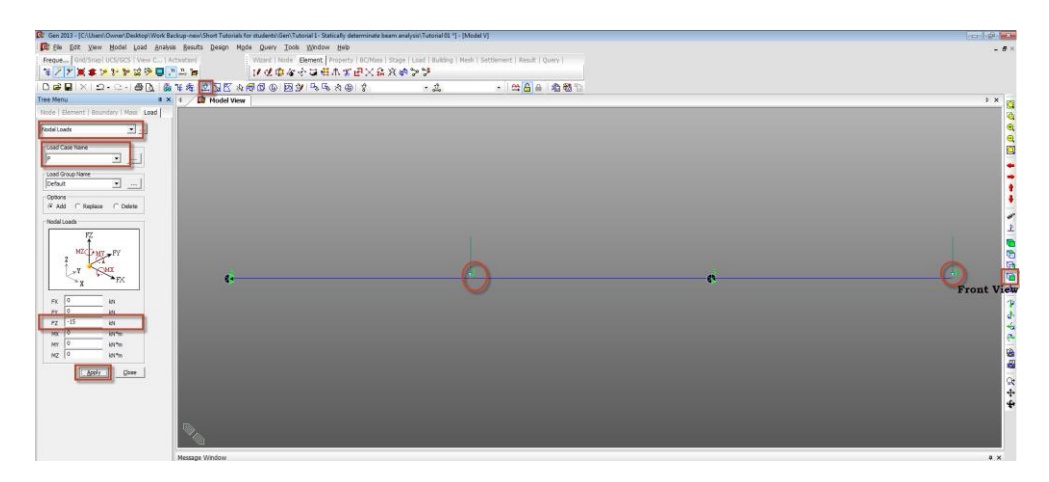

• *Load Case 2:* A uniformly distributed load, w=2kN/m is applied on the beam over a distance of 3m from end D.

*Step 11:* Switch off display of node numbers by clicking on  $\square$ . Click on  $\square$  to display element numbers. Go to **Model>Elements>Divide Elements.** Select the element number 2 using  $\square$ . Enter number of divisions as 2 and click Apply and Close.

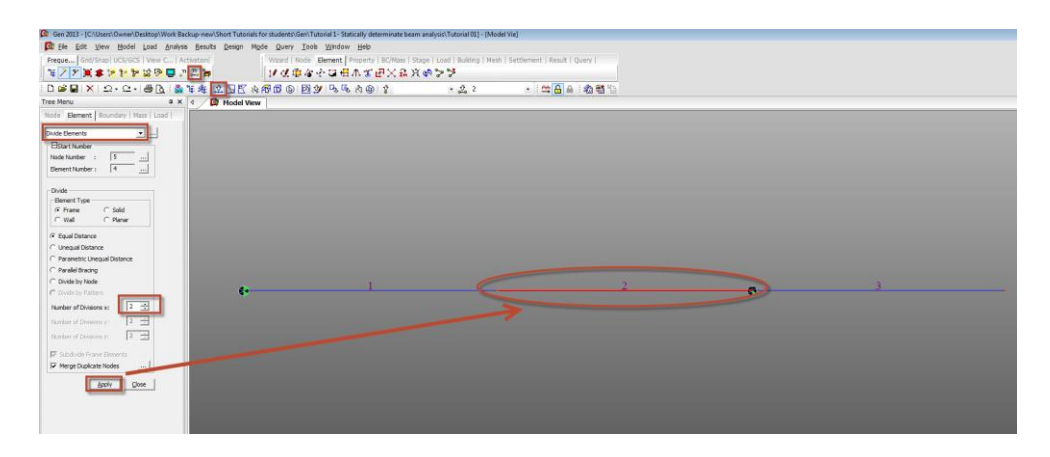

Step 12: Go to Load>Element Beam Loads. Select the load case 'w' and select Load type as Uniform Load. Enter w=-2kN/m in the Direction Global Z. Select elements 4 and 3 using  $\therefore$  . Click Apply and Close. Switch off element number display  $\therefore$  .

| Gen 2013 -                  | [C/\Users\Owner\Desktop\Work Backup-new\S | ihort Tutorials for students\Geni Tutorial 1- Statical | ly determinate beam analysis\Tutoria | t 01 *] - [Model V] |                        |            |       | 14                                                                                                    |
|-----------------------------|-------------------------------------------|--------------------------------------------------------|--------------------------------------|---------------------|------------------------|------------|-------|----------------------------------------------------------------------------------------------------|
| Tac Fee Eq.                 | t Yew Model Load Analysis Besuits         | Deedu Möge ÖnelA Toos Mulgow F                         | ieb                                  |                     |                        |            |       |                                                                                                    |
| Freque                      | Pd/Snap10CS/0CS1Vew C1 Activation         | Witard   Node Element Proc                             | renty   BC/Mass   Stape   Load   Bui | king   Nesh   Setti | ement   Result   Query |            |       |                                                                                                    |
| \$ [7 ] 7 ].                | A B P P P P P P P P P P P P P P P P P P   | I to of the state of the state                         | A G V W V & S S                      |                     |                        |            |       |                                                                                                    |
|                             | × 2.5.90                                  | LE ARE DE ESPACE                                       | 19 1                                 |                     | · 🛱 🔒 🐴 🕏              | <b>1</b> 1 |       |                                                                                                    |
| Tree Monu                   | * × 1 / D                                 | Hodel View                                             |                                      |                     |                        |            |       |                                                                                                    |
| Node   Eleme                | ent   Boundary   Main Load                |                                                        |                                      |                     |                        |            |       |                                                                                                    |
| Element Beam                | Loads 🔄                                   |                                                        |                                      |                     |                        |            |       |                                                                                                    |
| - Load Case N               | 470                                       |                                                        |                                      |                     |                        |            |       |                                                                                                    |
| -                           |                                           |                                                        |                                      |                     |                        |            |       |                                                                                                    |
| Load Group?                 | ane al unit                               |                                                        |                                      |                     |                        |            |       |                                                                                                    |
| Onlines                     |                                           |                                                        |                                      |                     |                        |            |       |                                                                                                    |
| G Add C                     | Replace (* Delete                         |                                                        |                                      |                     |                        |            |       |                                                                                                    |
| Load Type                   |                                           |                                                        |                                      |                     |                        |            |       |                                                                                                    |
| Uniform Loa                 | els 💌                                     |                                                        |                                      |                     |                        |            |       |                                                                                                    |
| 11.17                       | (TTT)                                     |                                                        |                                      |                     |                        |            |       | and the second second se |
| No                          | +++++                                     |                                                        |                                      |                     |                        |            |       |                                                                                                    |
| 2                           | 22                                        |                                                        |                                      |                     | 100                    | C. A.      |       |                                                                                                    |
|                             |                                           |                                                        | 4                                    |                     | - <u>-</u>             | f. 4       | <br>2 |                                                                                                    |
| T tcombio                   | stv                                       |                                                        |                                      |                     |                        |            |       |                                                                                                    |
| Lange and the second second |                                           |                                                        |                                      |                     |                        |            |       |                                                                                                    |
| Direction :                 |                                           |                                                        |                                      |                     |                        |            |       |                                                                                                    |
| Take                        |                                           |                                                        |                                      |                     |                        |            |       |                                                                                                    |
| ( Relativ                   | e C Absolute                              |                                                        |                                      |                     |                        |            |       |                                                                                                    |
| x1 0                        |                                           |                                                        |                                      |                     |                        |            |       |                                                                                                    |
| x3 0                        | 0                                         |                                                        |                                      |                     |                        |            |       |                                                                                                    |
| <b>x</b> 4 0                | 0                                         |                                                        |                                      |                     |                        |            |       |                                                                                                    |
|                             | UNC XEM                                   |                                                        |                                      |                     |                        |            |       |                                                                                                    |
|                             | Antiv Que                                 |                                                        |                                      |                     |                        |            |       |                                                                                                    |

• Analysis: Step 13:Go to Analysis>Perform Analysis or Press F5

### Results

#### **Reaction Forces:**

*Step 14:* Go to **Results>Combinations** and enter a combination name. Select type as Add and add a combination COMB 1 = 1.0\*P + 1.0\*w as shown in the figure below.

| 🕼 Gen 2013 - [C:\Users\Owner\Desktop\Work Bac                                                                                                    | ckup-new\Short Tutorials for students\Gen\Tutorial 1- Statically determinate beam analysis\Tutorial 01] - [Model Vie]                                                                                                    |       |
|----------------------------------------------------------------------------------------------------|----------------------------------------------------------------------------------------------------|-------|
| Eile Edit View Model Load Analysis                                                                                                    | s <u>R</u> esults <u>D</u> esign M <u>o</u> de <u>Q</u> uery <u>T</u> ools <u>W</u> indow <u>H</u> elp                                                                                                    |       |
| Freque   Grid/Snap  UCS/GCS   View C   Ac                                                                                                    | ti Combinations Ctri+F9 BC/Mass   Stage   Load   Building   Mesh   Settlement Result Query                                                                                                    | 1     |
| 18 🖊 🎢 🏛 🎓 18 19 12 🖗 📮 🖓                                                                                                    | 🛛 Reactions                                                                                                    |       |
| D 🖻 🖬 🗙   🏊 - 🗅 - I 🖨 🖪 i 🔮 '                                                                                                    | ግ Deformations 🔸 🗘 🔹 🖧 📥 🖗 🖗                                                                                                    | ) 📆 🛅 |
| Tree Menu 🏾 🗛 🗙                                                                                                    | Load Combinations                                                                                                    |       |
| Menu   Tables   Group   Works   Report                                                                                                    | General   Steel Design   Concrete Design   SRC Design   Footing Design  <br>- Load Combination List                                                                                                    |       |
| · Soldes:5<br>· Song Benerits:4<br>· Song Beam:4<br>· H≣ Properties<br>Material:1                                                                           | No         Name         Active         Type         Description         Active         LoadCase         Factor           A         COMB 1         Activ         Add         P(ST)         1.0000         w(ST)         1.0000 |       |
| □ I: Material 1<br>□ I: Material 1<br>□ I: Section : 1<br>□ I: Section 1                                                                                    |                                                                                                    |       |
|                                                                                                    |                                                                                                    | Ĩ.    |
| <ul> <li>□ 10 Static Load Case 1 [P :]</li> <li>□ 10 Nodal Loads : 2</li> <li>□ 10 Static Load Case 2 [w :]</li> <li>□ 40 Element Beam Loads : 2</li> </ul> | E                                                                                                    | E     |
|                                                                                                    |                                                                                                    |       |
|                                                                                                    |                                                                                                    |       |
|                                                                                                    | · ·                                                                                                    | Ļ     |
|                                                                                                    |                                                                                                    |       |
|                                                                                                    | Copy Import Auto Generation Spread Sheet Form Copy into Steel Design                                                                                                    | •     |
|                                                                                                    | File Name:         C:Users\Owner\Desktop\Work Backup-new\Short Tutr         Browse         Make Load Combination Sheet         Close                                                                                          |       |
|                                                                                                    |                                                                                                    |       |

*Step 15:* Click on **Results>Reactions>Reaction Forces/Moments** and select the load combination COMB 1. Select FXYZ. Check o data and click on the box next to Values to change number of decimal points to 2 and click OK to see reactions graphically.

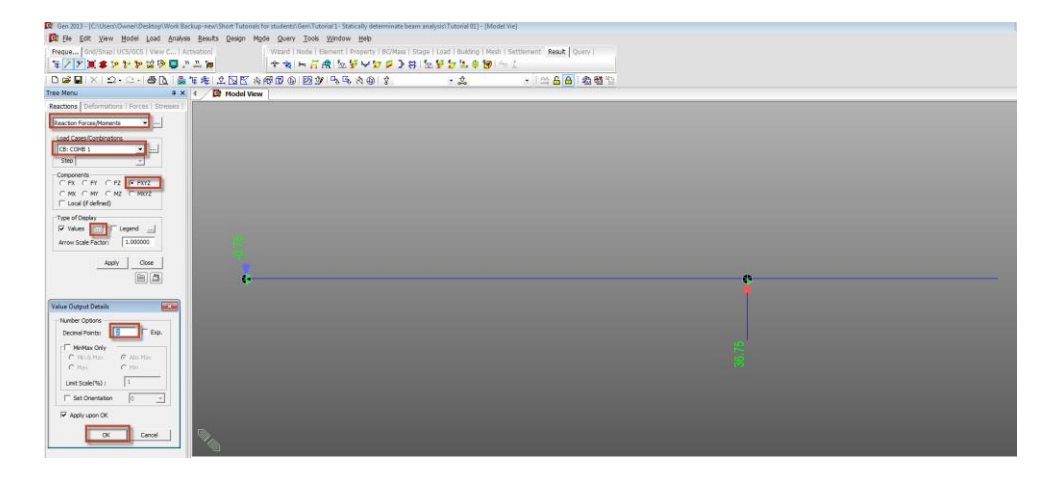

*Step 16:* Click on **Results>Result Tables>Reactions** and select the load combination COMB 1. Click OK to display the reactions in the table format. Note the Summation of all forces from the Reaction Table.

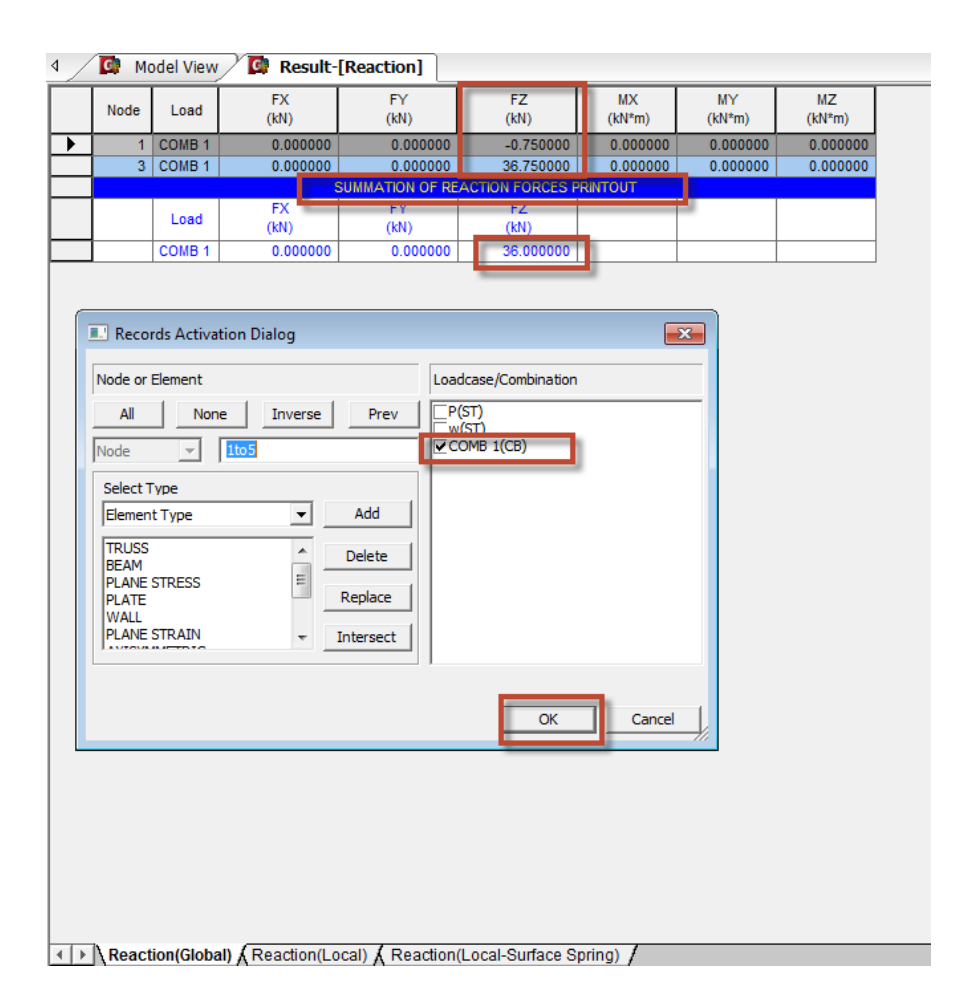

#### Hand Calculations:

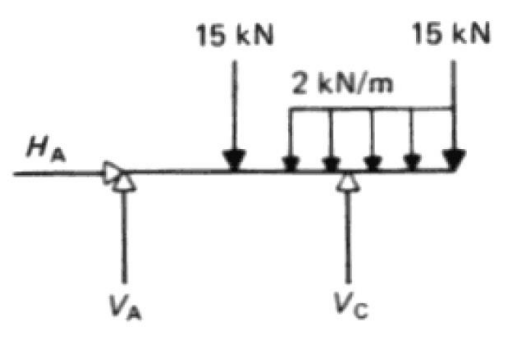

- (1) To determine  $H_A$ ( $\Sigma H = 0$ ) There are no horizontal loads.  $\therefore H_A = 0$
- (2) To determine  $V_{\rm C}$

Take moments about A:

Note that the moment of the UDL (Uniformly Distributed Load) is the resultant total of UDL ( $2 \times 3 = 6 \text{ kN}$ ) multiplied by the distance from A to the line of action of that resultant (i.e. 4.5 m)

 $\begin{aligned} (\Sigma M_A &= 0) \\ + (15 \times 2) - (V_C \times 4) + (2 \times 3 \times 4.5) + (15 \times 6) &= 0 \\ &\therefore V_C &= +36.75 \ kN \end{aligned}$ 

(3) To determine  $V_A$  $\Sigma V = 0$ 

$$+V_A - 15 + V_C - (2 \times 3) - 15 = 0$$
  
+V<sub>A</sub> - 15 + (+36.75) - 6 - 15 = 0  
∴ V<sub>A</sub> = -0.75 kN (*i.e.* 0.75 kN downwards)

(4) Check by taking moments about C:

$$\Sigma M_C = +(V_A \times 4) - (15 \times 2) + (2 \times 3 \times 0.5) + (15 \times 2)$$
  
= +(-0.75 \times 4) - 30 + 3 + 30 = 0  
\times Correct

### **Comparison of Results**

| Reaction       | Node Number | Theoretical | Midas Gen |
|----------------|-------------|-------------|-----------|
| H <sub>A</sub> | 1           | 0.00        | 0.00      |
| V <sub>A</sub> | 1           | -0.75       | -0.75     |
| V <sub>C</sub> | 3           | 36.75       | 36.75     |

Unit : kN

#### Reference

Ray Hulse and Jack Cain, "*Structural Mechanics, Macmillan College Workout Series*", 1st Edition, The Macmillan Press Limited, Houndmills, Basingstoke, Hampshire, RG21 2XS, 1991, Example 1.2, Page 6.